## How to install VigorACS 2 in Google Cloud

VigorACS 2 is a TR-069 based centralised management system for DrayTek's Vigor devices. It is a management tool that would help Network Engineers and Systems Integrators to configure, monitor and manage DrayTek devices remotely from the comfort of their offices or homes.

Google Cloud allows you to set up a cloud-based management system running VigorACS 2.

This guide shows you on how to install VigorACS 2 in Linux CentOS 7 using Google Cloud as our infrastructure server.

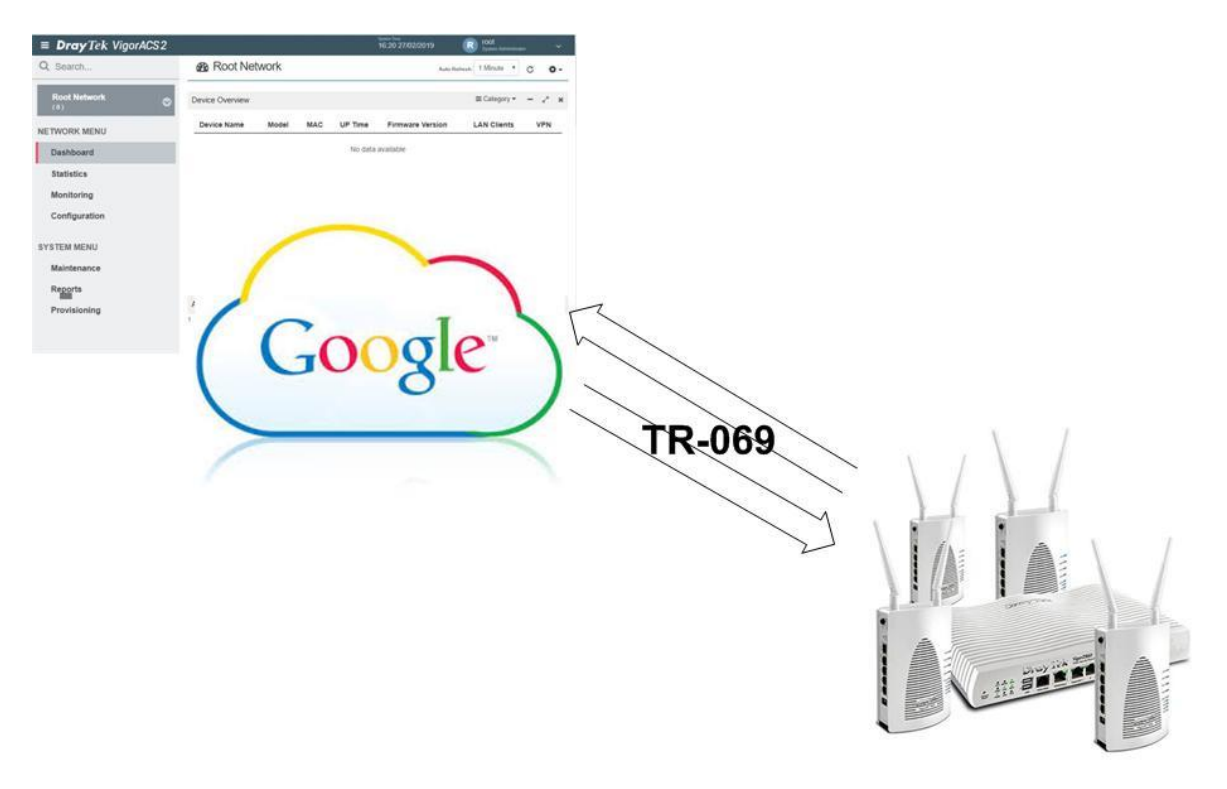

- I. Accessing Google Cloud.
  - a. Search *Google Cloud Console*.

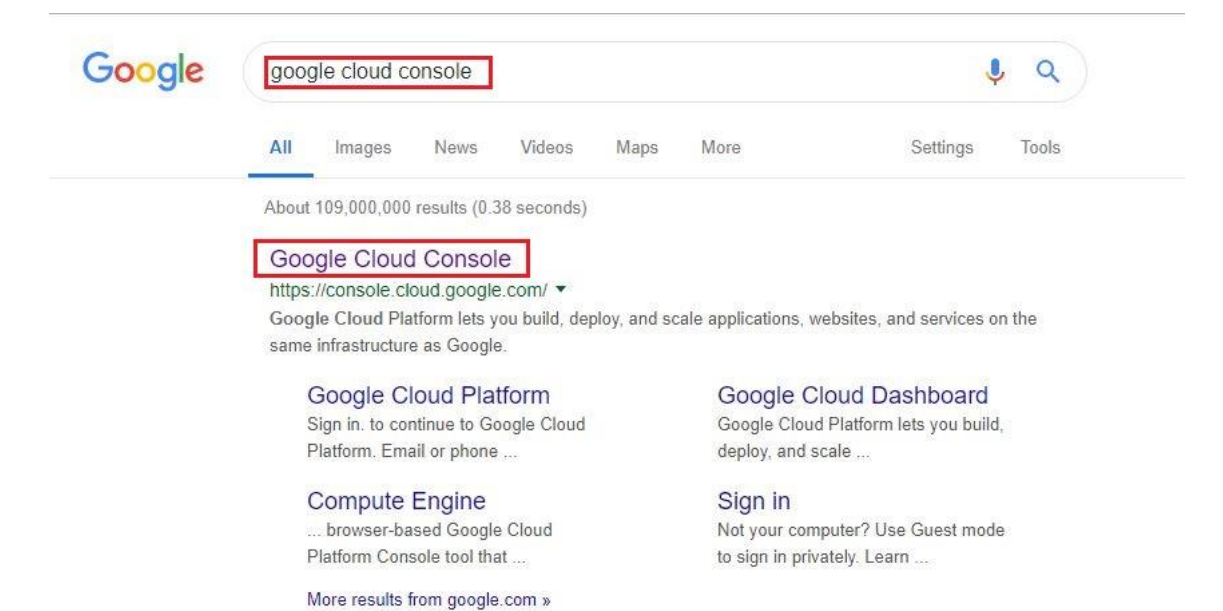

b. Login using your email account.

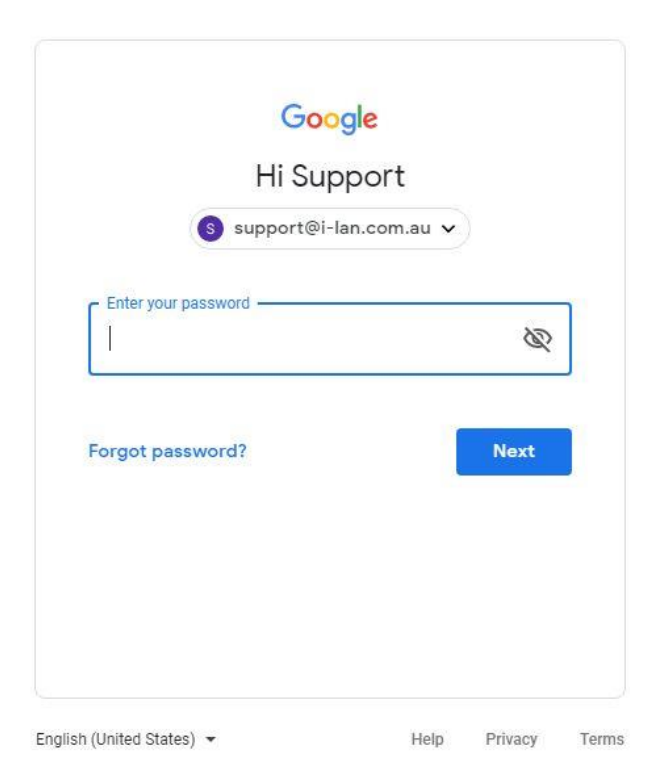

- II. Creating a Virtual Machine Instance.
  - a. Go to **Compute Engine>>VM Instances**.

|      | Google Cloud P  | latfor | m | 💲 VigorACS Cloud Beta 1 👻               |      |
|------|-----------------|--------|---|-----------------------------------------|------|
| ♠    | Home            |        |   |                                         |      |
| Ť    | Support         |        | > |                                         |      |
| RPI  | APIs & Services |        | > | Proiect info<br>VM instances            | I    |
| PROD | ucts 🔨          |        |   | Instance groups                         |      |
| ¥    | Marketplace     |        |   | Instance templates<br>Sole tenant nodes |      |
| 50   | Billing         |        |   | Disks                                   |      |
| API  | APIs & Services | Ŧ      | > | Snapshots<br>Images                     |      |
| Ť    | Support         | Ŧ      | > | TPUs                                    |      |
| Θ    | IAM & admin     |        | > | Committed use discounts                 | •    |
| ۲    | Getting started |        |   | Health checks                           |      |
| 0    | Security        |        | > | Zones                                   |      |
| COMP | PUTE            |        |   | Network endpoint groups<br>Operations   | :    |
| ·@·  | App Engine      |        | > | Security scans                          | days |
| ۲    | Compute Engine  |        | > | Settings                                | асе  |

#### b. Select "Create an Instance".

| ≡    | Google Cloud Platform    | Se VigorACS Cloud Beta 1  | •                                 |                         |                       | ર                   |                  |                    |        |
|------|--------------------------|---------------------------|-----------------------------------|-------------------------|-----------------------|---------------------|------------------|--------------------|--------|
| Navi | gation menu<br>te Engine | VM instances              | CREATE INSTANCE                   | 📩 IMPORT VM             | C REFRESH             | ► START             | STOP             | 也 RESET            | DELETE |
| B    | VM instances             | Instance "vinoracs1" is u | nderutilized. You can save an est | imated \$41 per month b | v switching to the ma | achine type: custor | n (1 vCPU 5 5 GF | 3 memory)   earn i | more   |
| R.   | Instance groups          |                           |                                   |                         |                       |                     |                  |                    |        |
|      | Instance templates       | Filter VM instances       |                                   |                         |                       | (i)                 | olumns 🔻         |                    |        |

- c. Enter name as "vigoracs".
- d. Select region as "australia-southeast1 (Sydney) and zone as "australia-southeast1-b".
- e. Select number of processors cores and memory (2vCPU, 7. 5 GB memory).
- f. Under Firewall select "Allow HTTP Traffic and Allow HTTPS traffic".
- g. Select "*Change*" to change the Operating system to *CentOS 7*.
- h. Select "*Create*" to create the VM instance.

| ← Create an instance                                                                 |              |                                                                                                    |
|--------------------------------------------------------------------------------------|--------------|----------------------------------------------------------------------------------------------------|
| To create a VM instance, select one of the                                           | options:     | Name 🕢<br>vigoracs                                                                                                    |
| New VM instance     Create a single VM instance from                                 | n scratch    | Region @     Zone @       australia-southeast1 (Sydney) <ul> <li>australia-southeast1-b</li> <li> <ul> <li> </li></ul> </li> </ul>                                                                                                    |
| New VM instance from t     Create a single VM instance from     an existing template | emplate<br>n | Customize to select cores, memory and GPUs.           2 vCPUs         7.5 GB memory         Customize           Upgrade your account to create instances with up to 96 cores         96 cores                                                                                                    |
| Y Marketplace<br>Deploy a ready-to-go solution on<br>a VM instance                   | to E         | Container Container image to this VM instance. Learn more  Boot disk  Container Container image to this VM instance. Learn more  Boot disk  Container Container image to this VM instance. Learn more  Boot disk  Container Container image to this VM instance. Learn more  Boot disk  Debian GNU/Linux 9 (stretch) Change  Debian GNU/Linux 9 (stretch) Change  Identity and API access  Debian GNU/Linux 9 (stretch) Change  Identity and API access  Service account Container Container |

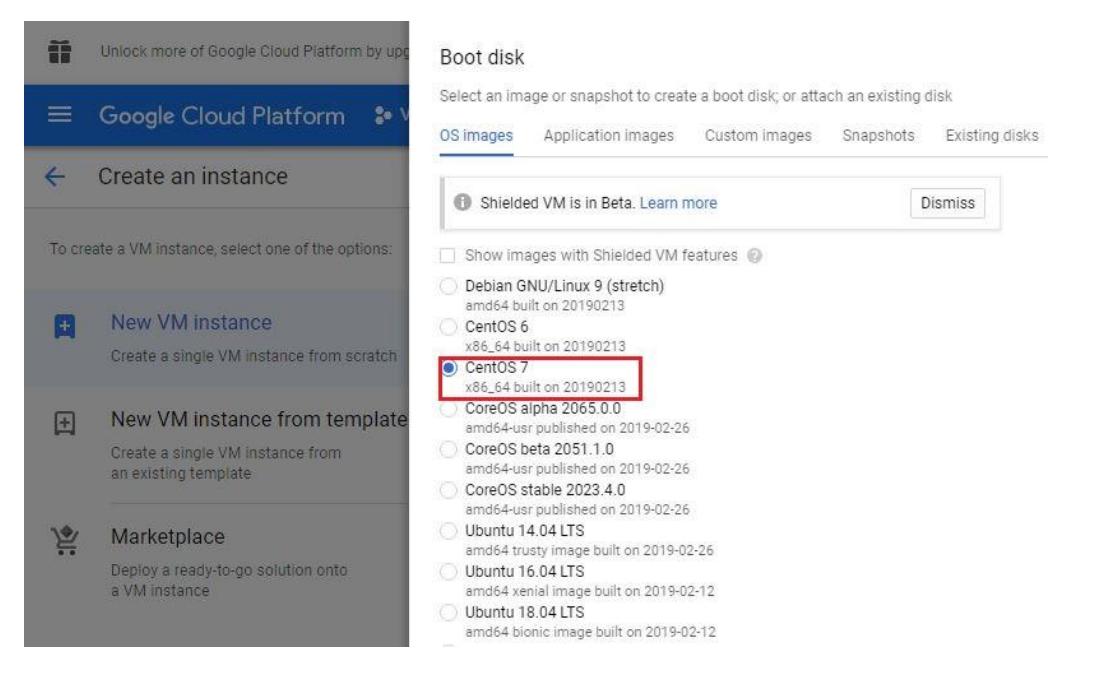

# III. Creating a storage Bucket in Google Cloud and upload Vigor ACS2 installer.a. Go to *Storage>>Browser*

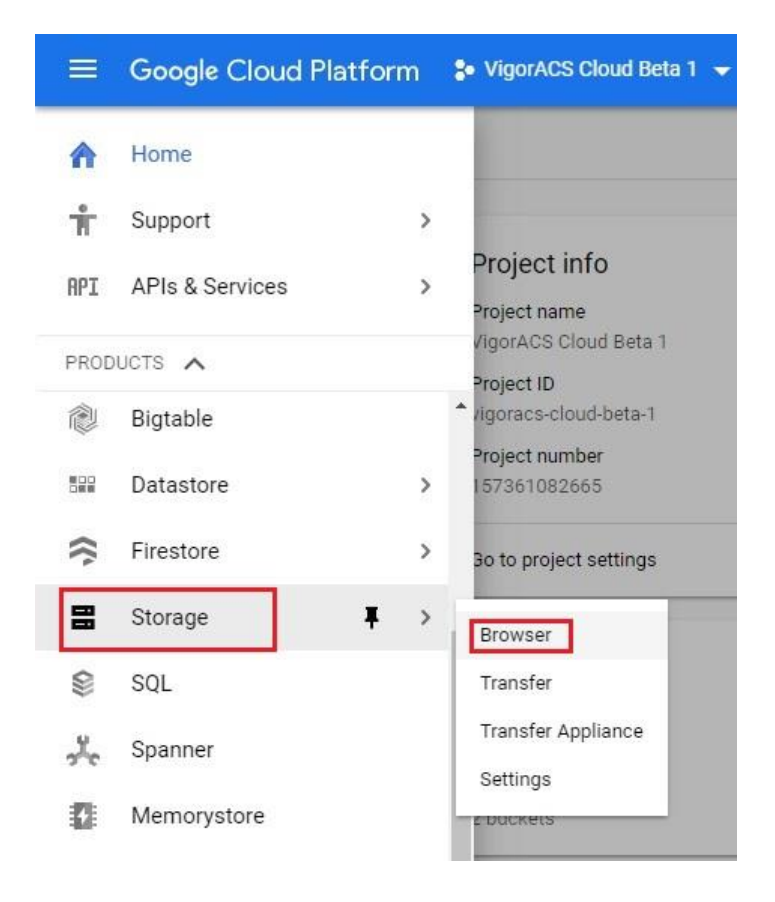

#### b. Select "*Create Bucket*".

|   | Google Cloud Platform | So VigorACS Cloud Beta 1              | ٩         |
|---|-----------------------|---------------------------------------|-----------|
|   | Storage               | Browser CREATE BUCKET CREFRESH TOLETE |           |
| • | Browser               | Q Filter by prefix                    | Columns 👻 |
| ₽ | Transfer              | Buckets                               |           |

- c. Enter name as "*acs\_installer*"
- d. Select Default storage class as "*Regional*", location as "*australia-southeast1*" and then click "*Create*".

|   | Google Cloud Platform | Se VigorACS Cloud Beta 1 👻                                                                                                    |   |
|---|-----------------------|----------------------------------------------------------------------------------------------------|---|
|   | Storage               | ← Create a bucket                                                                                                    |   |
|   | Browser               | Name      O     Mane      Must be unique across Cloud Storage. If you're serving website content, enter the website                                                                                                    |   |
| 1 | Transfer              | domain as the name.<br>acs2_installer                                                                                                    |   |
| ŧ | Transfer Appliance    | Default storage class                                                                                                    |   |
| ۵ | Settings              | objects added to this bucket are assigned the selected storage class by default. An<br>object's storage class and bucket location affect its geo-redundancy, availability, and<br>costs. You can set storage classes for individual objects in gsutil. Learn more                                                                                                    |   |
|   |                       | Nearline and Coldline data in multi-regional locations is now     Stored geo-redundantly. New locations nam4 and eur4 (available     in beta) enable co-location of compute and storage for high                                                                                                    |   |
|   |                       | performance with geo-redundancy. Learn more Multi-Regional Regional Coldline Location                                                                                                    |   |
|   |                       | australia-southeast1                                                                                                    |   |
|   |                       | Compare storage classes                                                                                                    |   |
|   |                       | Storage costRetrieval costClass A operationsClass B operations\$0.023 per GB-monthFree\$0.005 per 1,000 ops\$0.004 per 1,000 ops                                                                                                    | 1 |
|   |                       | Access control model<br>Choose how you'll control access to this bucket's objects. Learn more<br>Set permissions uniformly at bucket-level (Bucket Policy Only)<br>Enforces the bucket's IAM policy without object ACLs. May help prevent unintended<br>access. If selected, this option becomes permanent after 90 days.<br>Set object-level and bucket-level permissions<br>Enforces the IAM policy and object ACLs for more granular control of object access.<br>Show advanced settings<br>Create<br>Cancel |   |

e. Now select "Upload folder" and select the folder VigorACS2\_2.4.1 and click "Upload".

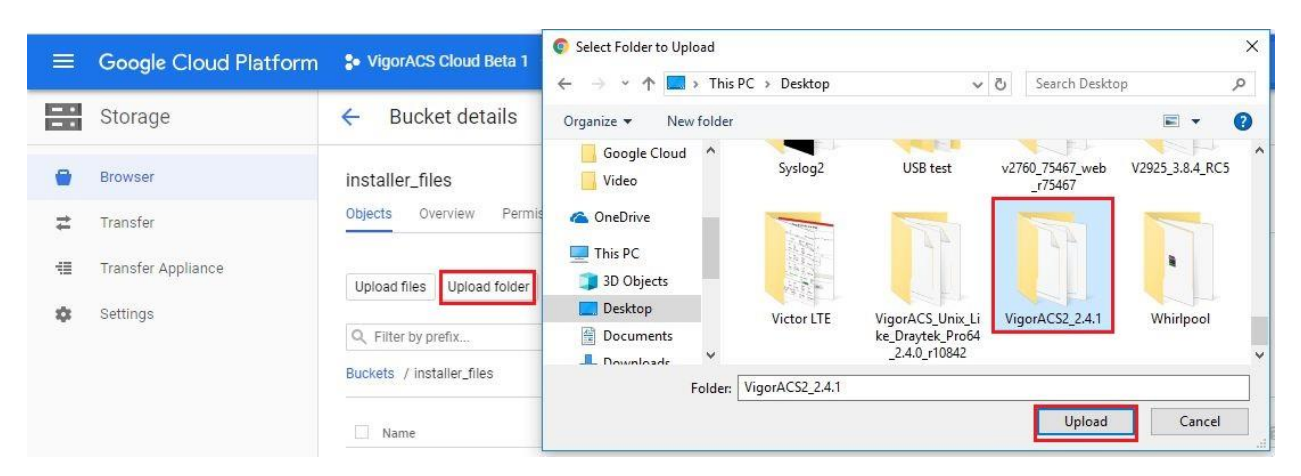

- IV. Set the VM instance IP address to static.
  - a. Go to VPC network>>External IP addresses.

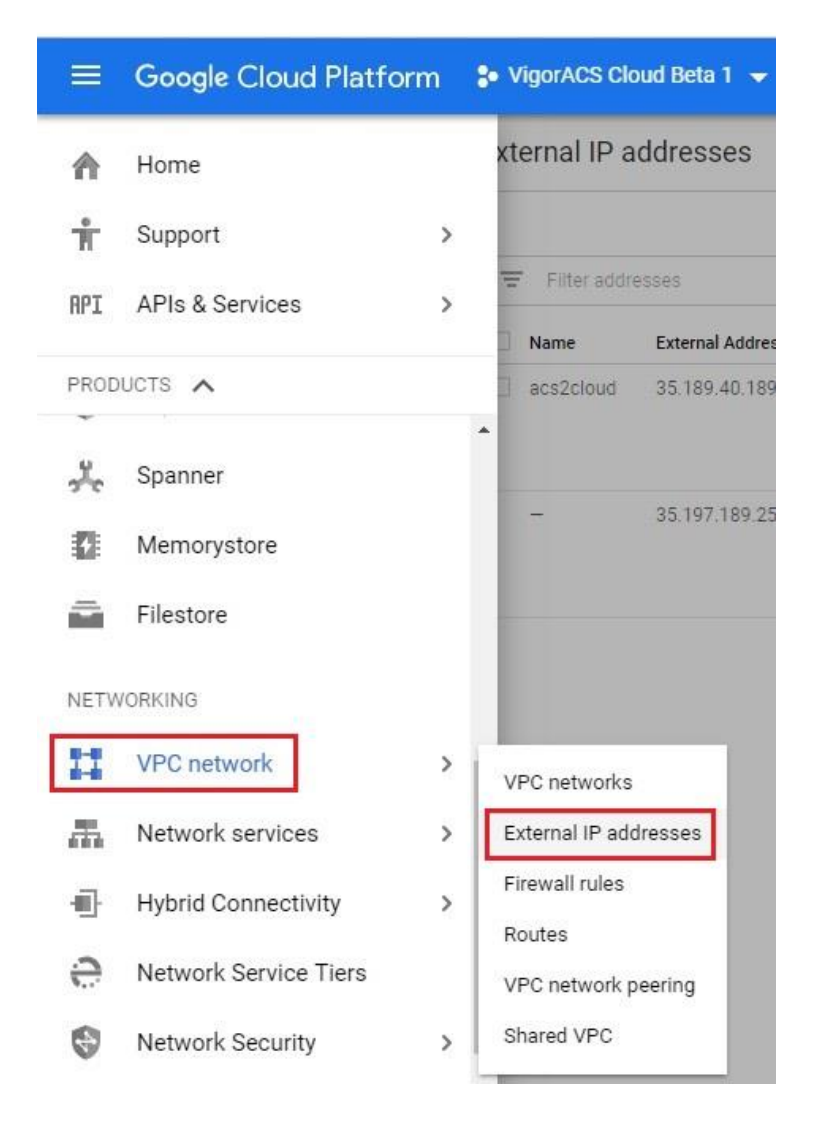

b. By default, the IP address is set to *Ephemeral*, so we will need to set it as "*Static*".

|   |                |                          | Static    |        | (2000 0)       |  |
|---|----------------|--------------------------|-----------|--------|----------------|--|
| - | 35.197.189.251 | australia-<br>southeast1 | Ephemeral | ] IPv4 | VM<br>instance |  |
|   |                |                          |           |        | vigoracs2      |  |

c. Enter name as "acs2cloud", description as "permanent\_IP" and click "Reserve".

| Name                   |  |
|------------------------|--|
| acs2cloud              |  |
| Description (Optional) |  |
| permanent_IP           |  |
|                        |  |
|                        |  |

- V. Manage the VM instance via SSH.
  - a. Go to **Compute Engine>>VM instances**.

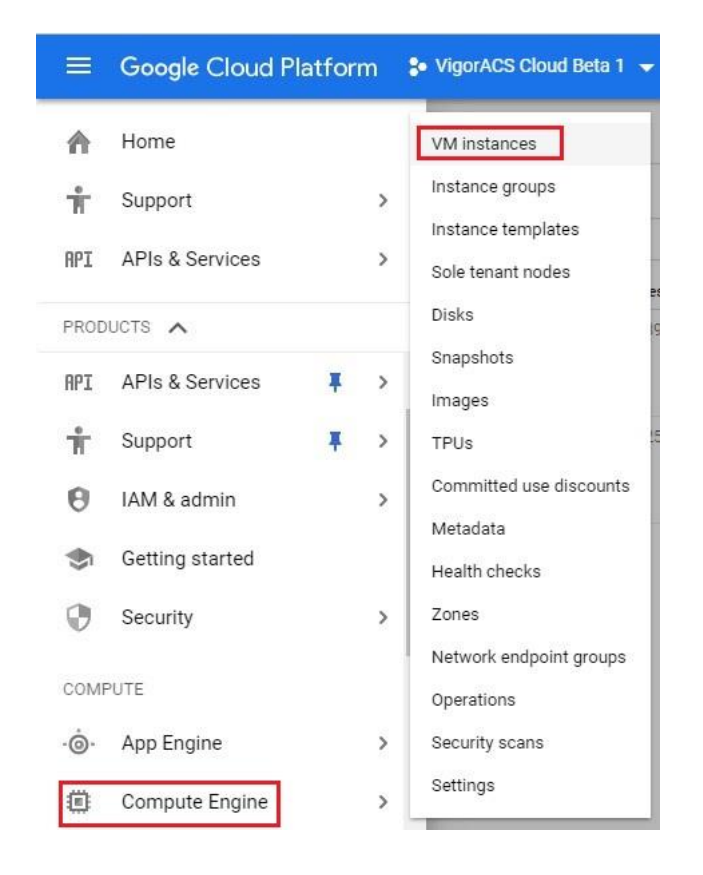

b. Select "*SSH*" and wait for the SSH keys to transfer to VM instance.

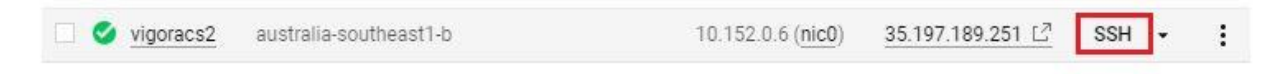

#### VI. Creating root password.

a. Enter command "sudo passwd" and enter your preferred password.

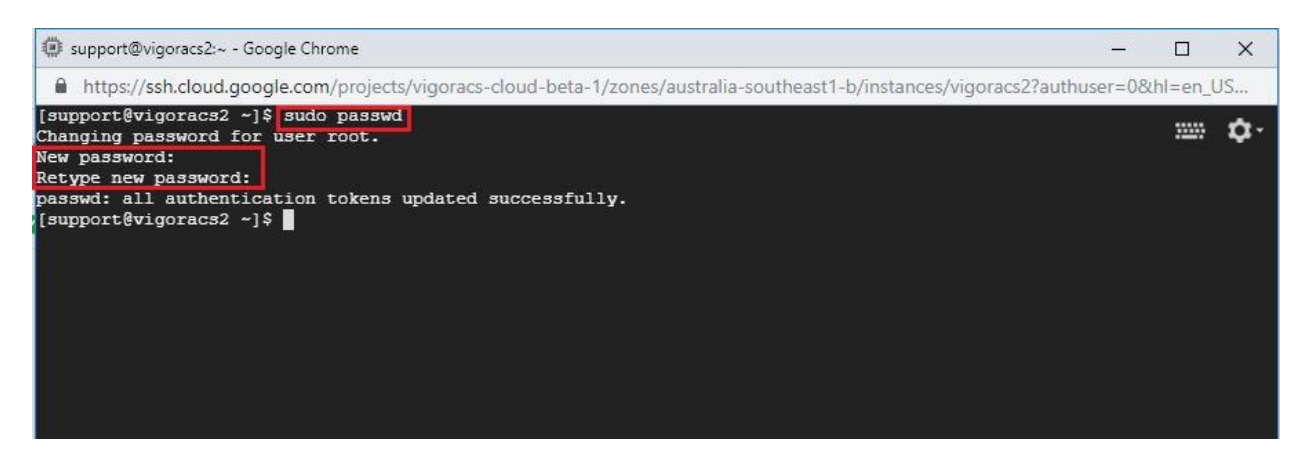

- VII. Copy the Vigor ACS2 installer from the Bucket to the VM instance.
  - a. Create a folder by entering the command "mkdir installers" (folder name is installers).
  - b. Enter command "gsutil cp -r gs://installer\_files/VigorACS2\_2.4.1 ./installers/" gsutil - command to access the bucket. cp - copy -r - recursive gs://installer\_files/VigorACS2\_2.4.1 - bucket directory path. ./installers/ - VM instance directory path

| 🕼 support@vigoracs2:/home/support - Google Chrome —                                                                                                    |          | ×  |
|----------------------------------------------------------------------------------------------------|----------|----|
| https://ssh.cloud.google.com/projects/vigoracs-cloud-beta-1/zones/australia-southeast1-b/instances/vigoracs2?authuser=08                                                                                                    | ≀hl=en_l | JS |
| Password:<br>[root&vigoracs2 support]   mkdir installers<br>[root&vigoracs2 support]   gsutil cp -r gs://installer_files/VigorACS2_2.4.1 ./installers/<br>Copying gs://installer_files/VigorACS2_2.4.1/ImportPEM2Keystore.sh<br>Copying gs://installer_files/VigorACS2_2.4.1/Install VigorACS Guide.txt<br>Copying gs://installer_files/VigorACS2_2.4.1/Install VigorACS Guide.txt<br>Copying gs://installer_files/VigorACS2_2.4.1/Install VigorACS Guide.txt<br>Copying gs://installer_files/VigorACS2_2.4.1/Install VigorACS on Synology Guide.txt<br>Copying gs://installer_files/VigorACS2_2.4.1/Quick Start Guide.txt<br>/ [4 files][ 14.6 KiB/ 14.6 KiB]<br>=> NOTE: You are performing a sequence of gsutil operations that may<br>run significantly faster if you instead use gsutil -m cp Please<br>see the -m section under "gsutil help options" for further information<br>about when gsutil -m can be advantageous. |          | ¢٠ |
| Copying gs://installer_files/VigorACS2_2.4.1/acs/VigorACS.zip<br>=> NOTE: You are downloading one or more large file(s), which would<br>run significantly faster if you enabled sliced object downloads. This<br>feature is enabled by default but requires that compiled crcmod be<br>installed (see "gsutil help crcmod").                                                                                                    |          |    |
| Copying gs://installer_files/VigorACS2_2.4.1/acs_install_conf.conf<br>Copying gs://installer_files/VigorACS2_2.4.1/acs_lib.sh<br>Copying gs://installer_files/VigorACS2_2.4.1/configbackup/bin/httpport.txt<br>Copying gs://installer_files/VigorACS2_2.4.1/configbackup/bin/httpsport.txt<br>Copying gs://installer_files/VigorACS2_2.4.1/configbackup/bin/startway.txt<br>Copying gs://installer_files/VigorACS2_2.4.1/configbackup/bin/startway.txt<br>Copying gs://installer_files/VigorACS2_2.4.1/configbackup/bin/stunport.txt<br>Copying gs://installer_files/VigorACS2_2.4.1/configbackup/bin/stunport.txt<br>Copying gs://installer_files/VigorACS2_2.4.1/configbackup/bin/syslogport.txt<br>Copying gs://installer_files/VigorACS2_2.4.1/configbackup/bin/syslogport.txt                                                                                                    |          |    |
| Copying gs://installer_files/VigorACS2 2.4.1/configbackup/conf/ssl_cert.pem<br>Copying gs://installer_files/VigorACS2 2.4.1/configbackup/conf/ssl_key.pem<br>Copying gs://installer_files/VigorACS2 2.4.1/configbackup/deploy/server.xml<br>Copying gs://installer_files/VigorACS2 2.4.1/configbackup/props/ACS-users.properties<br>Copying gs://installer_files/VigorACS2 2.4.1/configbackup/props/ACS-users.properties<br>Copying gs://installer_files/VigorACS2 2.4.1/configbackup/props/ACSServer-roles.properties<br>Copying gs://installer_files/VigorACS2 2.4.1/configbackup/props/ACSServer-users.properties<br>Copying gs://installer_files/VigorACS2 2.4.1/configbackup/props/ACSServer-users.properties<br>Copying gs://installer_files/VigorACS2 2.4.1/configbackup/props/auth.properties<br>Copying gs://installer_files/VigorACS2 2.4.1/configbackup/props/auth.properties                                         |          |    |
| Copying gs://installer_files/VigorACS2_2.4.1/configbackup/props/db.properties<br>Copying gs://installer_files/VigorACS2_2.4.1/configbackup/props/db.properties_5.1_mysql<br>Copying gs://installer_files/VigorACS2_2.4.1/configbackup/props/influxdb.properties<br>Copying gs://installer_files/VigorACS2_2.4.1/configbackup/props/jbossws-roles.properties<br>Copying gs://installer_files/VigorACS2_2.4.1/configbackup/props/jbossws-users.properties<br>Copying gs://installer_files/VigorACS2_2.4.1/configbackup/props/jbossws-users.properties<br>Copying gs://installer_files/VigorACS2_2.4.1/configbackup/props/jbossws-users.properties                                                                                                    |          |    |

VIII. Installing dependencies, database and Vigor ACS2.

- a. Enter the command "cd installers/VigorACS2\_2.4.1/"
- b. Allow root to execute install.sh file by entering the command "chmod 755 install.sh"
- c. Enter command "./install.sh" to run the Vigor ACS2 installer.
- d. Type "**y**" to proceed with the installation.

support@vigoracs2:/home/support/installers/VigorACS2\_2.4.1 - Google Chrome ----× https://ssh.cloud.google.com/projects/vigoracs-cloud-beta-1/zones/australia-southeast1-b/instances/vigoracs2?authuser=0&hl=en\_US.. 08:DB:1C:BF:84:C0:BD:44:01:A4:9 🔤 🌣 -Last login: Thu Feb 28 14:34:49 2019 from 74.125.41.103 [support@vigoracs2 ~]\$ su Password: [root@vigoracs2 support] cd installers/VigorACS2 2.4.1/ [root@vigoracs2 VigorACS2 2.4.1] chmod 755 install.sh [root@vigoracs2 VigorACS2\_2.4.1] ./install.sh ping IPv4 address success entering /home/support/installers/VigorACS2 2.4.1/linux..... We'll install the following packages for showing captcha (For some Linux version e.g. CentOS, Red Hat): epel-release curl cabextract xorg-x11-font-utils fontconfig Install now(y/n)? 

- e. Install the following below:
  - press 1 and enter to install mysql/mariadb
  - press 3 and enter to install influxdb
  - press 4 and enter to install or upgrade Java
  - press 5 and enter to install VigorACS

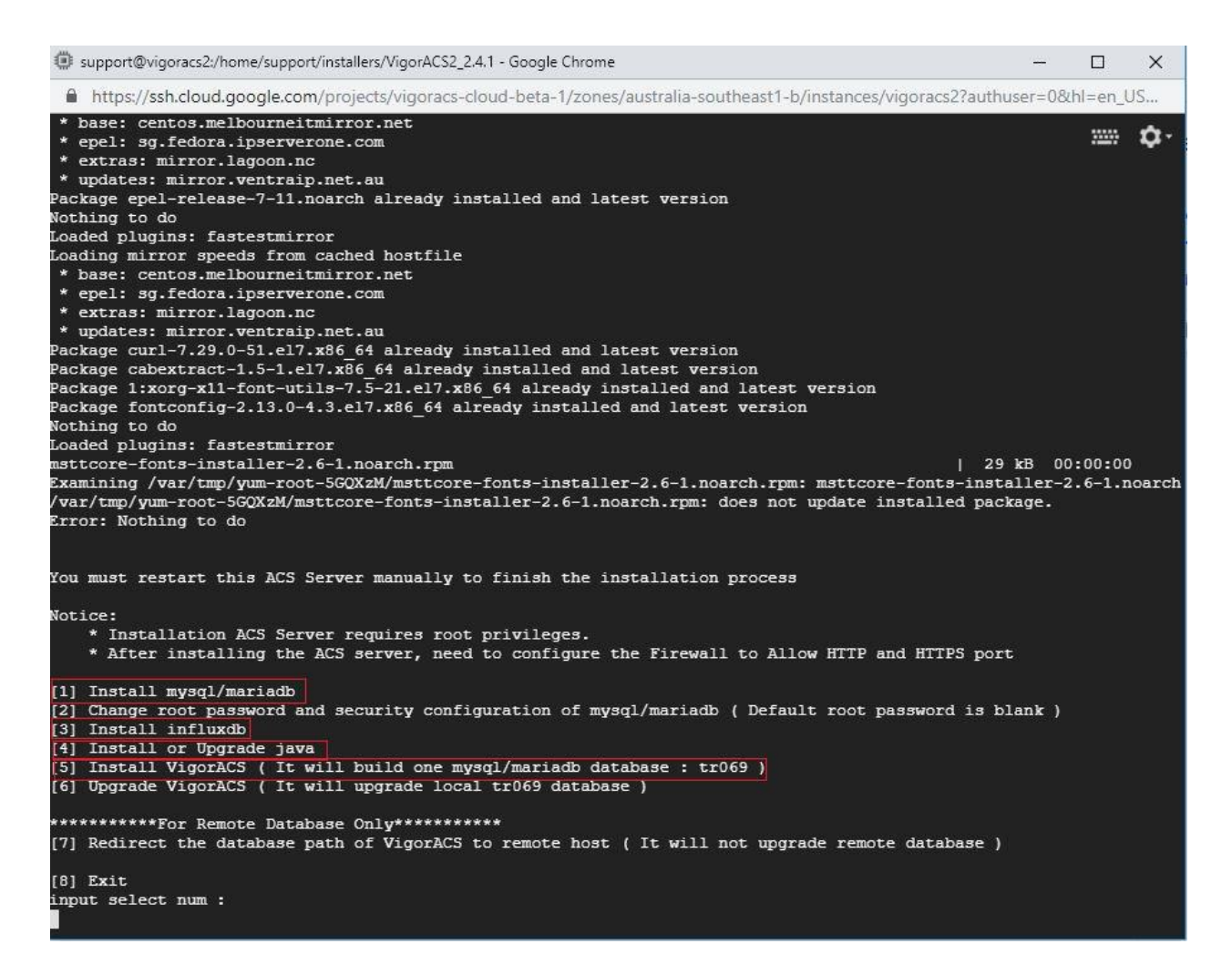

- f. Type "y" and *press enter* to continue creating ACS database.
- g. Type "1" and press enter to select Local side database.
- h. Type "1" and press enter to use ACS for Mysql.
- i. **Press enter** to use blank password for MySQL/MariaDB.
- j. Type "y" and press enter to test password for MySQL/MariaDB.

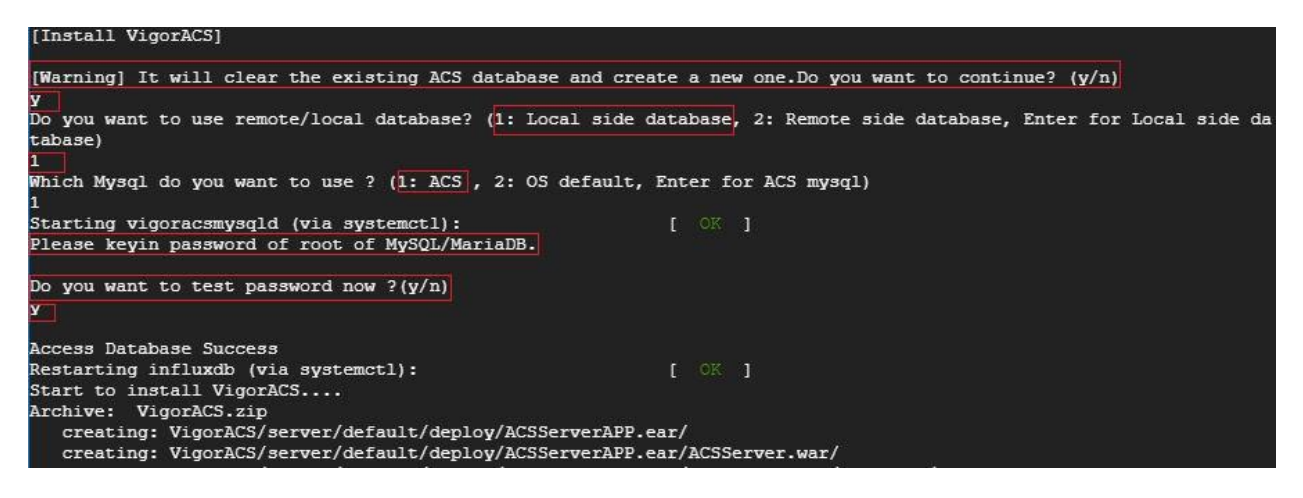

- IX. Starting database and ACS2.
  - a. Start mysql/mariadb, influxdb and VigorACS2.
    - press 1 and enter to start mysql/mariadb
    - press 3 and enter to start influxdb
    - press 5 and enter to start VigorACS

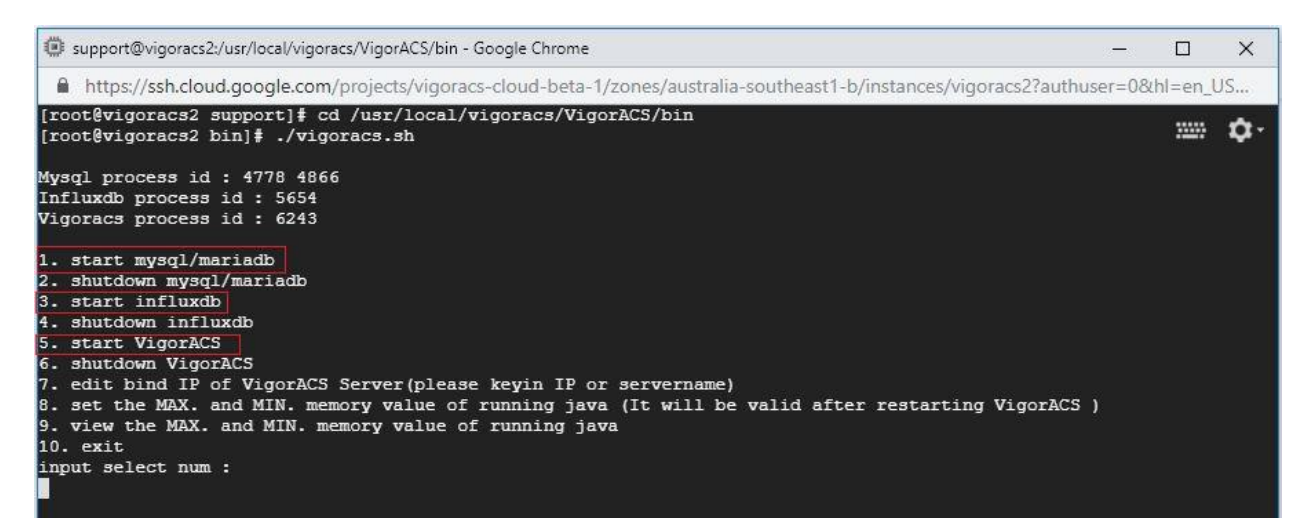

- b. Enter the following bellow after selecting 5 (start VigorACS).
  - 1. Bind IP to **0.0.0.0**
  - 2. Optional: enter http port **8844** instead of 80.
  - 3. Optional: enter https port 8443 instead of 443.
  - 4. Press enter to select default ports 347 and 514 for stun and syslog.
  - 5. *Press enter* to accept default *max memory* and *minimum memory*.

| Vigoracs process id :                                                                                                    |
|----------------------------------------------------------------------------------------------------|
| 1. start mysql/mariadb                                                                                                    |
| 2. shutdown mysql/mariadb                                                                                                 |
| 3. start influxdb                                                                                                    |
| 4. shutdown influxdb                                                                                                    |
| 5. start VigorACS                                                                                                    |
| 6. shutdown VigorACS                                                                                                    |
| 7. edit bind IP of VigorACS Server(please keyin IP or servername)                                                         |
| 8. set the MAX. and MIN. memory value of running java (It will be valid after restarting VigorACS )                       |
| 9. view the MAX. and MIN. memory value of running java                                                                    |
| 10. exit                                                                                                    |
| input select num :                                                                                                    |
| Which ip address do you want to bind for VigorACS service (x.x.x.x or Enter for bind 0.0.0.0 address)?<br>0.0.0.0         |
| Which http port do you want to bind for VigorACS service ( port number or Enter for 80 port)?<br>8844                     |
| Which https port do you want to bind for VigorACS service ( port number or Enter for 443 port)?<br>3443                   |
| Which stun port do you want to bind for VigorACS service ( port number or Enter for 3478 port)?                           |
| Which syslog port do you want to bind for VigorACS service ( port number or Enter for 514 port)?                          |
| How many memory do you want to set for VigorACS service? (Enter for default MAX Memory is 1024, MIN Memory is 900 M<br>B) |
| MAX Memory What you want? (Unit: MB)                                                                                      |
| MIN Memory What you want? (Unit: MB)                                                                                      |
| Starting vigoracs:<br>[OK]                                                                                                |
| Mysql process id : 2882 3121                                                                                              |
| Influxdb process id : 6136                                                                                                |
| Vigoracs process id :                                                                                                    |

- X. Allowing http, https and tr-069 ports in Google Cloud firewall.
  - a. Go to VPC Network>>Firewall rules.

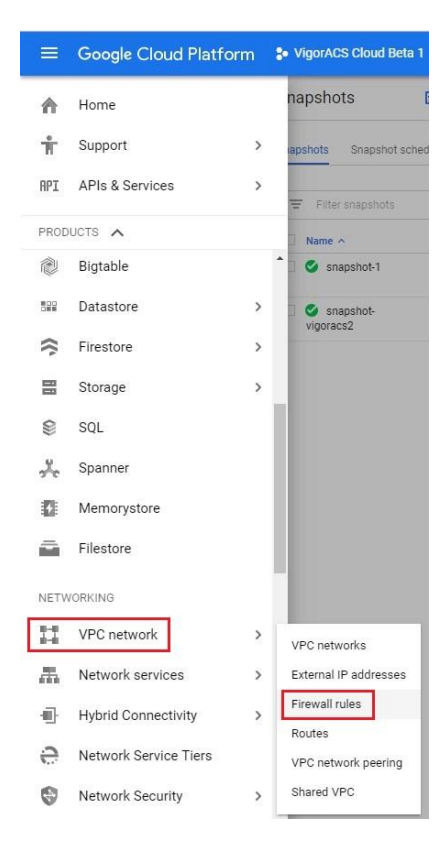

- b. Select "*default-allow-http*" and click "*Edit*"
- c. Enter the VigorACS2 http port **8844** and click "*save*".
- d. Do the same for the https, but enter port **8443**.

| =         | Google Cloud Platform | <b>\$•</b> V | igorACS Cloud Beta        | 1 🗸                         |                                            |                         | ٩                                  |        |          |           |
|-----------|-----------------------|--------------|---------------------------|-----------------------------|--------------------------------------------|-------------------------|------------------------------------|--------|----------|-----------|
| Navi<br>E | gation menu work      | Fire         | wall rules                | + CR                        | EATE FIREWALI                              |                         | I 🗑 DELETE                         |        |          |           |
| 82        | VPC networks          | Firew        | all rules control incomin | ig or outgoir<br>vour netwo | ig traffic to an ins<br>ik is blocked. Lea | stance. By default,     |                                    |        |          |           |
| 먭         | External IP addresses | Note:        | App Engine firewalls are  | e managed ł                 | nere.                                      |                         |                                    |        |          |           |
| 88        | Firewall rules        | =            | Filter resources          |                             |                                            |                         |                                    |        | 0        | Columns 👻 |
| 24        | Routes                |              | Name                      | Туре                        | Targets                                    | Filters                 | Protocols / ports                  | Action | Priority | Network ^ |
| Ŷ         | VPC network peering   |              | default-allow-http        | Ingress                     | http-server                                | IP ranges: 0.0.0.0/0    | tcp:8844                           | Allow  | 1000     | default   |
| ×         | Shared VPC            |              | default-allow-https       | Ingress                     | https-server                               | IP ranges: 0.0.0.0/0    | tcp:8443                           | Allow  | 1000     | default   |
|           |                       |              | default-allow-icmp        | Ingress                     | Apply to all                               | IP ranges: 0.0.0.0/0    | icmp                               | Allow  | 65534    | default   |
|           |                       |              | default-allow-internal    | Ingress                     | Apply to all                               | IP ranges: 10.128.0.0/9 | tcp:0-65535<br>udp:0-65535<br>icmp | Allow  | 65534    | default   |
|           |                       |              | default-allow-rdp         | Ingress                     | Apply to all                               | IP ranges: 0.0.0.0/0    | tcp:3389                           | Allow  | 65534    | default   |
|           |                       |              | default-allow-ssh         | Ingress                     | Apply to all                               | IP ranges: 0.0.0.0/0    | tcp:22                             | Allow  | 65534    | default   |

|   |                       | ← Firewall rule details |
|---|-----------------------|-------------------------|
| \ | /PC networks          | default-allow-http      |
| E | external IP addresses | Logs 🚱<br>Off           |
| F | irewall rules         | View                    |
| F | Routes                | default                 |
| \ | /PC network peering   | Priority<br>1000        |
| 5 | Shared VPC            | Direction               |

| Protocols and ports<br>Allow all<br>Specified protocols and ports | 3 |
|-------------------------------------------------------------------|---|
| tcp:8443                                                          |   |
| > Disable rule                                                    |   |
| Save Cancel                                                       |   |

### e. Select "Create Firewall Rule".

 Image: Source trial is waiting: activate now to get \$300 credit to explore Google Cloud products. Learn more

 Image: Source trial is waiting: activate now to get \$300 credit to explore Google Cloud products. Learn more

 Image: Source trial is waiting: activate now to get \$300 credit to explore Google Cloud products. Learn more

 Image: Source trial is waiting: activate now to get \$300 credit to explore Google Cloud products. Learn more

 Image: Source trial is waiting: activate now to get \$300 credit to explore Google Cloud products. Learn more

 Image: Source trial is waiting: activate now to get \$300 credit to explore Google Cloud products. Learn more

 Image: Source trial is waiting: activate now to get \$300 credit to explore Google Cloud Beta 1

 Image: Source trial is waiting: activate now to get \$300 credit to explore Google Cloud Beta 1

 Image: Source trial is waiting: activate now to get \$300 credit to explore Google Cloud Beta 1

 Image: Source trial is waiting: activate now to get \$300 credit to explore Google Cloud Beta 1

 Image: Source trial is waiting: activate now to get \$300 credit to explore Google Cloud Beta 1

 Image: Source trial is waiting: activate now to get \$300 credit to explore Google Cloud Beta 1

 Image: Source trial is waiting: activate now to get \$300 credit to explore Google Cloud Beta 1

 Image: Source trial is waiting: activate now to get \$300 credit to explore Google Cloud Beta 1

 Image: Source trial is waiting: activate now to get \$300 credit to explore Google Cloud Beta 1

- f. Enter the following below and leave others as default.
  - Name *tr-069*
  - Target tags *tr-069*
  - Source IP ranges 0.0.0/0
  - TCP **8069**
- g. Click "Create" to save the firewall rule.

| incoming traffic                                                                    | ontrol incoming or outgoing traffic to an instance. By default,                     |
|-------------------------------------------------------------------------------------|-------------------------------------------------------------------------------------|
| Name (D)                                                                            |                                                                                     |
| Name 😡                                                                              |                                                                                     |
| tr-009                                                                              |                                                                                     |
| Description (Opti                                                                   | onal)                                                                               |
|                                                                                     |                                                                                     |
|                                                                                     |                                                                                     |
| Logs                                                                                |                                                                                     |
| Turning on firewa                                                                   | ill logs can generate a large number of logs which can increase costs of the second |
| O On                                                                                | imore                                                                               |
| off Off                                                                             |                                                                                     |
| Network 💮                                                                           |                                                                                     |
| default                                                                             |                                                                                     |
| Driarity C                                                                          |                                                                                     |
| Priority can be 0                                                                   | - 65535 Check priority of other firewall rules                                      |
| 1000                                                                                |                                                                                     |
|                                                                                     |                                                                                     |
| Direction of traffi                                                                 | c 🐨                                                                                 |
| C Egress                                                                            |                                                                                     |
| Action on match                                                                     | 0                                                                                   |
| <ul> <li>Allow</li> </ul>                                                           |                                                                                     |
| O Deny                                                                              |                                                                                     |
| Targets 💮                                                                           |                                                                                     |
| Specified targ                                                                      | et tags                                                                             |
|                                                                                     |                                                                                     |
| Target tags                                                                         |                                                                                     |
| tr-069 😮                                                                            |                                                                                     |
| Course filter                                                                       |                                                                                     |
| Source niter                                                                        |                                                                                     |
| IP ranges                                                                           |                                                                                     |
| Source IP ranges                                                                    | 0                                                                                   |
| 0000/0 🕄                                                                            |                                                                                     |
| 0.0.0.0,0                                                                           |                                                                                     |
| Second source fi                                                                    | lter 🔞                                                                              |
| None                                                                                |                                                                                     |
| Protocol and                                                                        |                                                                                     |
| the state of the state of the state                                                 | ns w                                                                                |
| <ul> <li>Allow all</li> </ul>                                                       | otocols and ports                                                                   |
| <ul> <li>Allow all</li> <li>Specified pr</li> </ul>                                 | ensol                                                                               |
| <ul> <li>Allow all</li> <li>Specified pr</li> <li>Tcp :</li> </ul>                  | 0009                                                                                |
| Allow all<br>Specified pr<br>top :                                                  |                                                                                     |
| Allow all<br>Specified pr<br>top :<br>uop :                                         | all                                                                                 |
| Allow all<br>Specified pr<br>tcp :<br>uop :<br>Other p                              | all rotocols                                                                        |
| Allow all     Allow all     Specified pr     Control     Udp:     Other p     proto | all<br>rotocols<br>cols, comma separated, e.g. ah, sctp                             |

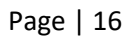

- XI. Accessing the Vigor ACS2 web interface and activating the trial license.
  - a. Type the *public IP address, port number* and enter *username* as" *root"* and *password* as "*admin123*".

| $\leftrightarrow$ $\rightarrow$ G | A Not secure https://3u.1. Tit J.C.11:8443/web/#/login |  |  |
|-----------------------------------|--------------------------------------------------------|--|--|
| Dra                               | ayTek VigorACS2                                        |  |  |
|                                   |                                                        |  |  |

| User Name       |      |
|-----------------|------|
| Password        | ۲    |
| Validation Code | 5218 |
| Remember me     |      |
| Login           |      |

b. After selecting "*Activate*" the VigorACS2 will redirect us to the *MyVigor* website to register our VigorACS and activate the 30 days trial license.

|                                                                                         | Login to                                                 | VigorACS 2 |          |
|-----------------------------------------------------------------------------------------|----------------------------------------------------------|------------|----------|
| A License Warning : Your licen<br>Please go to license server to activate your license. | nse is invalid or expired.                               |            |          |
|                                                                                         |                                                          |            | Activate |
|                                                                                         | 7147                                                     | 7.147      |          |
|                                                                                         | Remember me                                              |            |          |
|                                                                                         |                                                          |            |          |
|                                                                                         | Copyright © 2017-2019 DrayTek Corp. All Rights Reserved. |            |          |
|                                                                                         |                                                          |            |          |

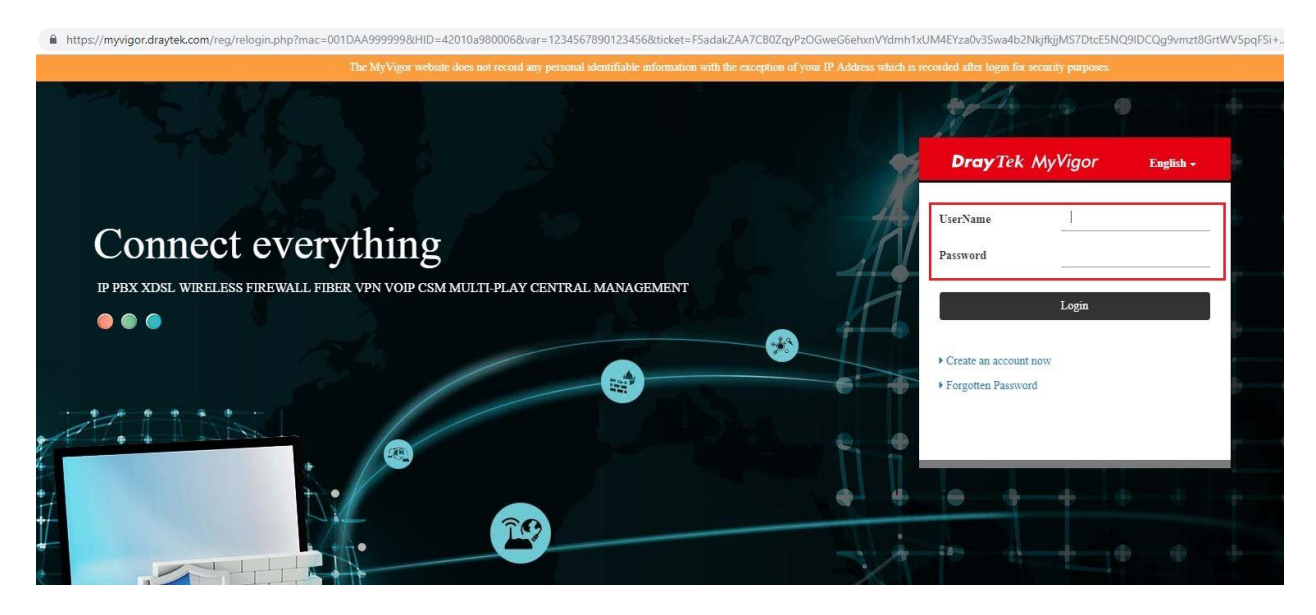

c. Select "On" under Status and "Login to ACS".

| <b>Dray</b> Tek |                                                           |                                |              | 🌡 Logi | n User : Ilan_support_acs (Logout) |                          | М               | yVigor |
|-----------------|-----------------------------------------------------------|--------------------------------|--------------|--------|------------------------------------|--------------------------|-----------------|--------|
| My Information  | My Information - My Products                              | 5                              |              |        |                                    |                          |                 |        |
| Customer Survey | Device Information                                        |                                |              |        |                                    |                          |                 |        |
|                 | Device Name : ACSGC<br>Host ID : ACS19<br>Model : VigorAv | -2445<br>0200051<br>CS2 Series |              |        | Rename                             | Add Main Key ACS License | e Help Transfer | Back   |
|                 | Device's Service                                          | Expired License                |              |        |                                    |                          |                 |        |
|                 | Service                                                   | Provider                       | Action       | Status | Start Date                         | Expired Date             | Nodes           | Note   |
|                 | C ACS                                                     | DT-ACS-2                       | Add Main Key | On     | 2019-02-26                         | 2019-03-28               | 20              | -      |

| VigorACS License Information |                       |
|------------------------------|-----------------------|
| Operation                    | 1000 : License Key OK |
| License id                   | 00024e59              |
| Start date                   | 2019-02-26            |
| Expire date                  | 2019-03-28            |
| Max node                     | 0000020               |
| Trial license                | Yes                   |
|                              | Login to ACS          |

d. Select "Change password" for security purposes.

| A Warning : Your ACS is still set<br>root is still set to the default password | to the default passw | vord. Please change                       | e it ASAP. | Change password | Cancel |
|--------------------------------------------------------------------------------|----------------------|-------------------------------------------|------------|-----------------|--------|
|                                                                                | root.                |                                           | _          |                 |        |
|                                                                                |                      |                                           | ٠          |                 |        |
|                                                                                | 7056                 |                                           | 7056       |                 |        |
|                                                                                | Remember me          |                                           |            |                 |        |
|                                                                                |                      |                                           |            |                 |        |
|                                                                                | Copyright @ 201      | 17-2019 DrayTek Corp. All Rights Reserved |            |                 |        |

e. Enter new password and confirm new password.

| ■ DrayTek VigorACS2 |                                   |      |        |
|---------------------|-----------------------------------|------|--------|
| Q Search            | Set Password                      |      |        |
| Root Network        | Account : root<br>Root<br>Network | weak | ۲      |
| Dashboard           | Confirm Password                  |      | ۲      |
| Statistics          |                                   |      | 🖺 Save |
| Monitoring          |                                   |      |        |
| Configuration       |                                   |      |        |

f. Go to "*About*", to verify the License information on VigorACS2.

| ■ DrayTek VigorACS2 |                     |                                  |
|---------------------|---------------------|----------------------------------|
| Q Search            | E License Info      | ormation                         |
| Root Network        | License Information |                                  |
|                     | Host ID             | ACS190200051                     |
| NETWORK MENU        | License ID          | 00024e59                         |
| Dashboard           | License Type        | Trial                            |
| Statistics          | Start Date          | 2019-02-26                       |
| Monitoring          | Expire Date         | 2019-03-28                       |
| Configuration       | Max Node            | 20                               |
|                     | Activate License    | + Click here to activate license |
| SYSTEM MENU         |                     |                                  |
| Maintenance         |                     |                                  |
| Reports             |                     |                                  |
| Provisioning        |                     |                                  |
| Network Management  |                     |                                  |
| System              |                     |                                  |
| User                |                     |                                  |
| About               |                     |                                  |
| License Information |                     |                                  |
| License Mail Notify |                     |                                  |
| License Agreements  |                     |                                  |

- XII. Change the time zone to *AEDT (Australian Eastern Daylight Time)*.
  - a. Enter the command "*date*" to verify the time zone.
  - b. Enter the command "*mv /etc/localtime /etc/localtime.bak*".
  - c. Enter the command "In -s /usr/share/zoneinfo/Australia/NSW /etc/localtime".
  - d. Enter again the command "*date*" to verify the time zone should be set to *AEDT*.

| support@vigoracs2:/usr/local/vigoracs/VigorACS/bin - Google Chrome                                                 |        |          | ×  |
|----------------------------------------------------------------------------------------------------|--------|----------|----|
| https://ssh.cloud.google.com/projects/vigoracs-cloud-beta-1/zones/australia-southeast1-b/instances/vigoracs2?authu | ser=08 | khl=en_l | JS |
| [root&vigoracs2 bin]                                                                                               |        |          | ¢٠ |